## Vervagen en Filters

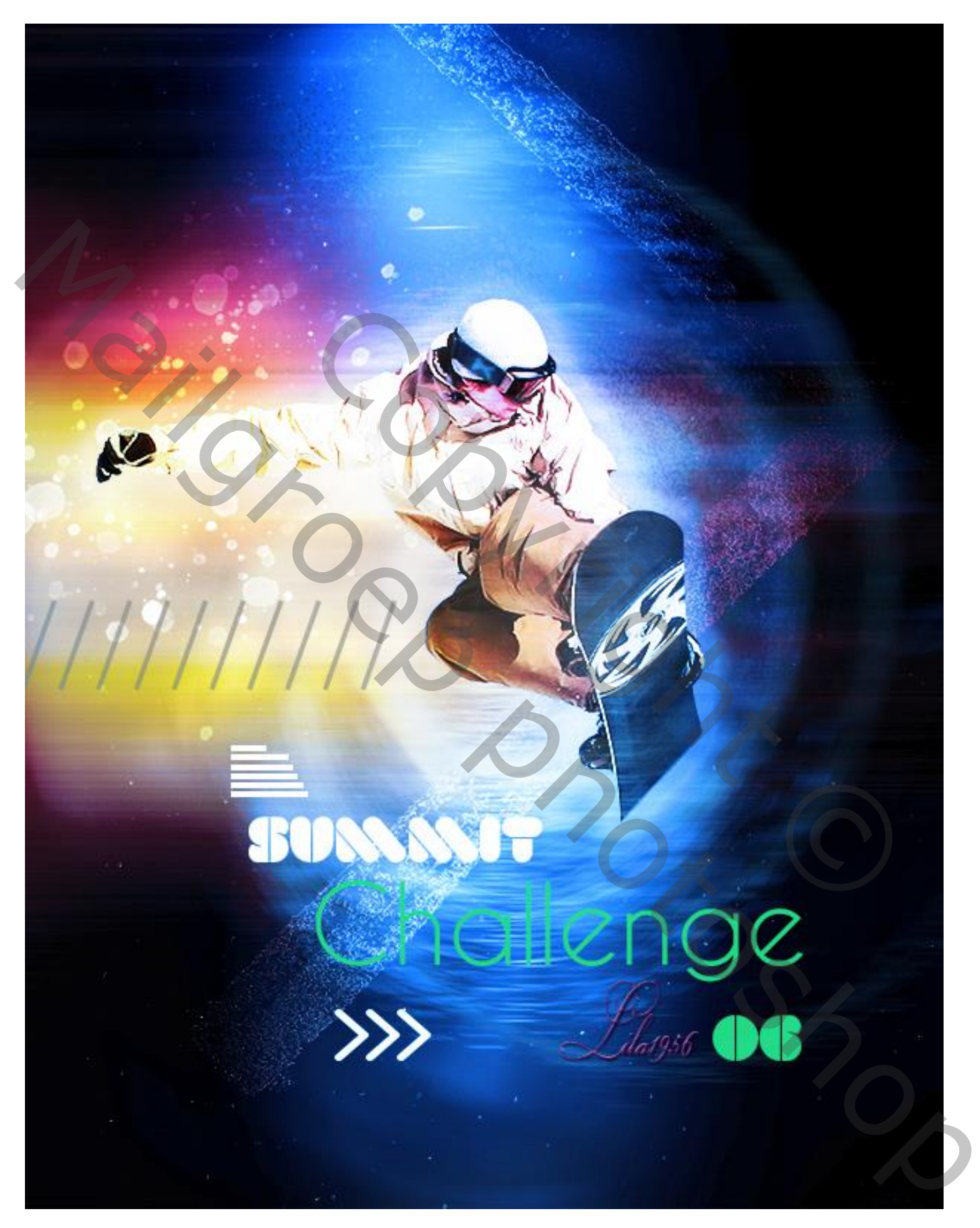

<u>Stap1</u> – Radiaal vervagen Open het bestand "start.psd" Bestand → Plaatsen van "blur1"; Ga naar Filter → Vervagen → Radiaal Vaag : Hoeveel = 10 ; Draaien; Goed; Ok

Radial Blur Cancel

<u>Stap2</u> – Nog vervagen

Bestand  $\rightarrow$  Plaatsen van ""livingRoom"; zet laagmodus op Lineair Licht Ga naar Filter  $\rightarrow$  Vervagen  $\rightarrow$  Bewegingsonscherpte : hoek = 0°; Afstand op maximum

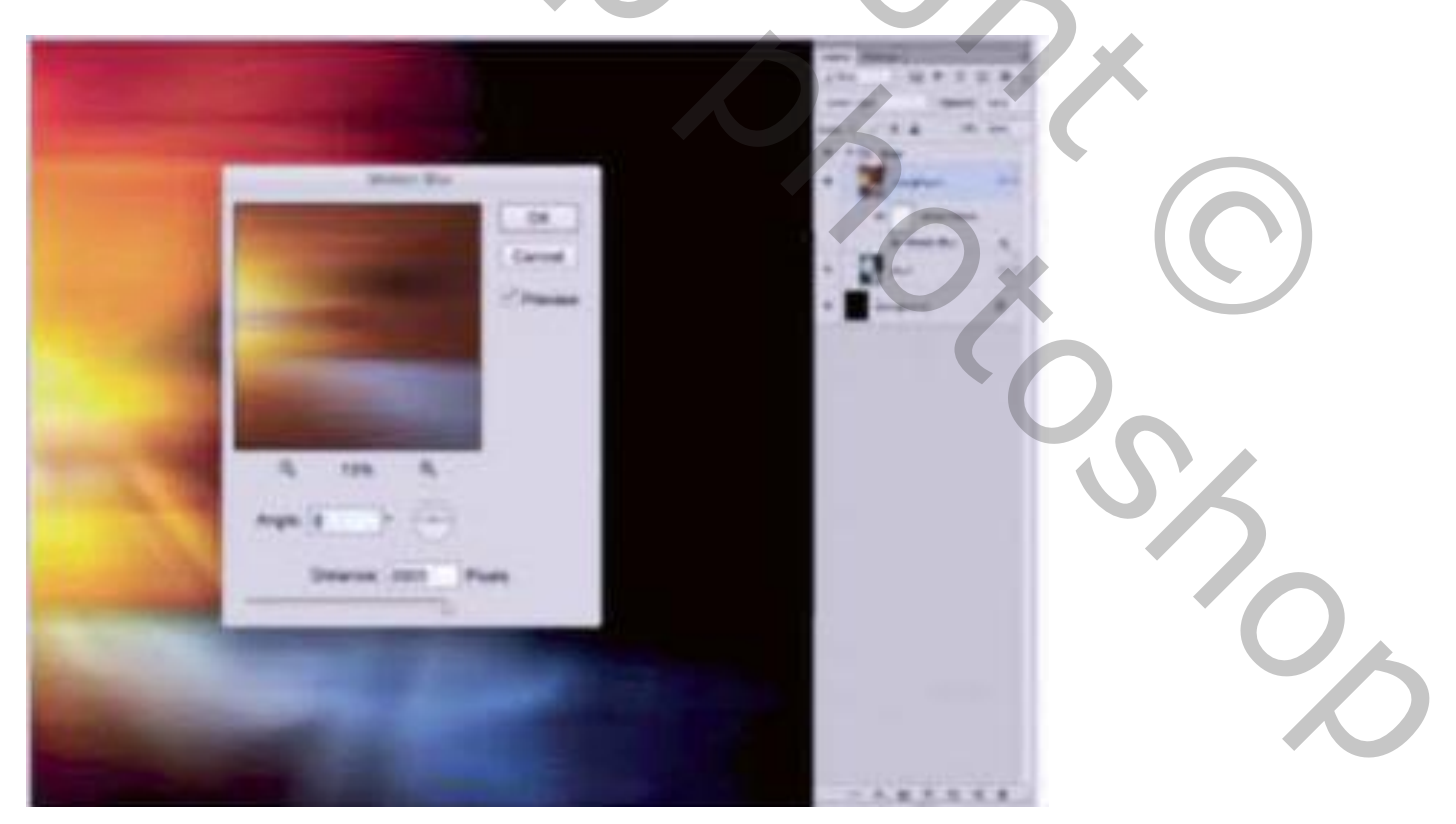

## <u>Stap3</u> – Laagmasker

Voeg aan de laag een laagmasker toe; zacht zwart penseel, dekking penseel = 100% Schilder op het laagmasker; laat enkel wat midden links zichtbaar.

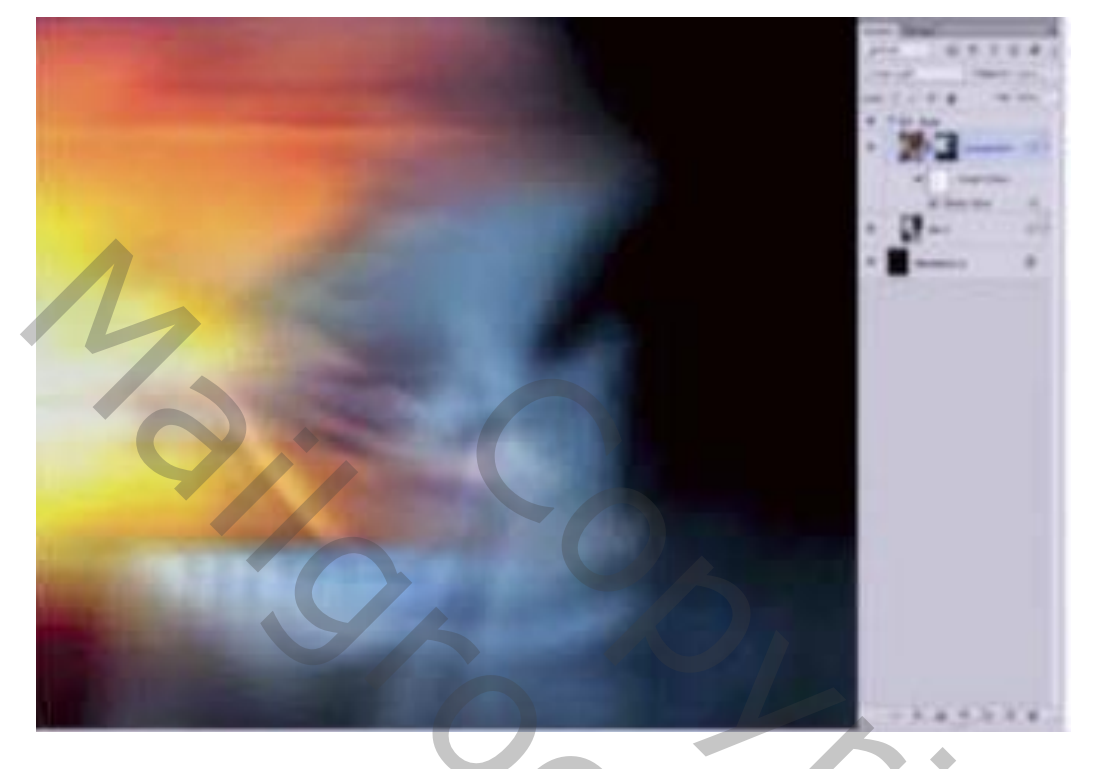

## <u>Stap4</u> – Spetters

Nieuwe laag toevoegen; voorgrondkleur op wit; kies een Spetter penseel: 2500 px, dekking penseel= 100% ; Klik één keer midden het canvas om de spetters toe te voegen

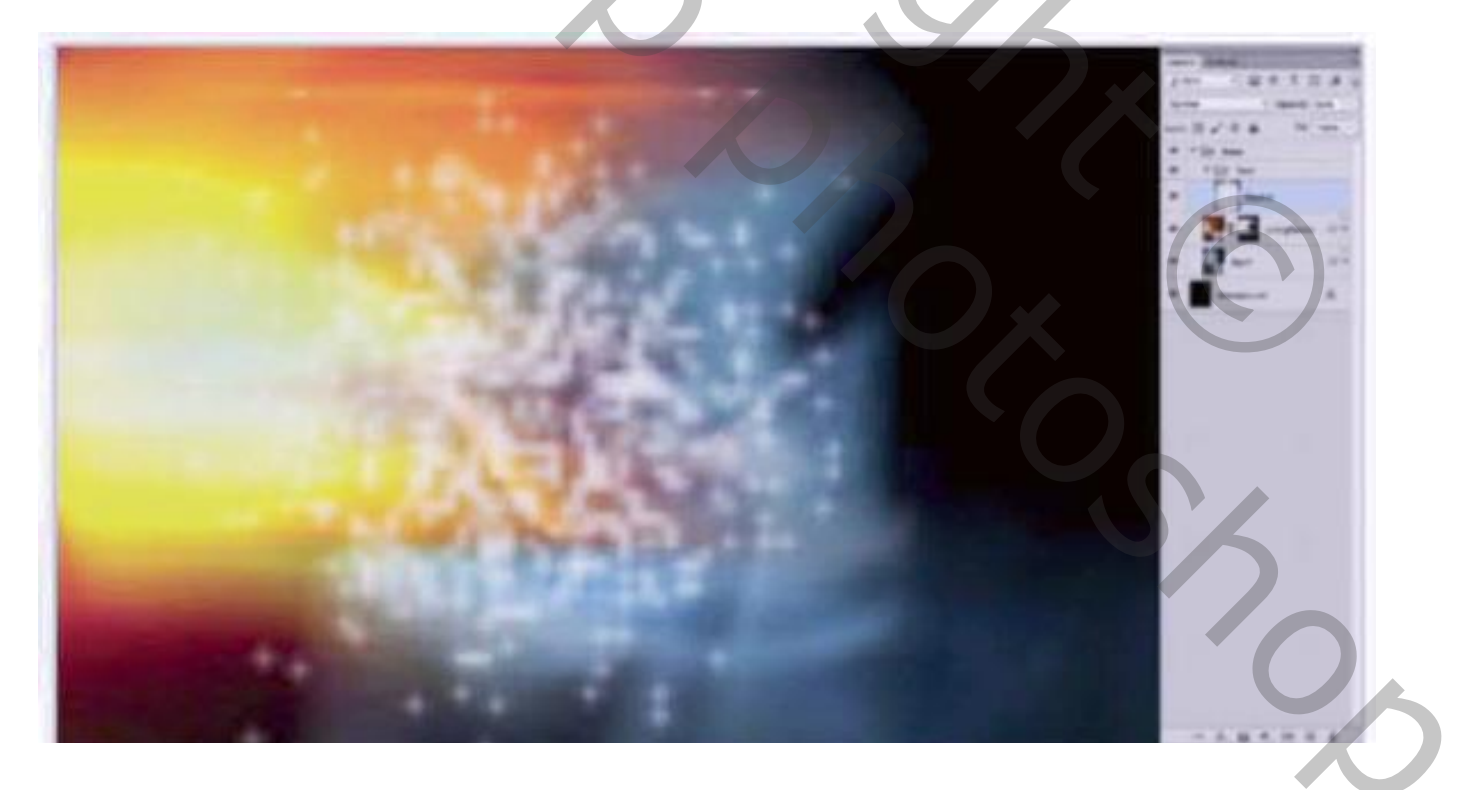

<u>Stap5</u> – Kronkel Filter → Vervorm → Kronkel : 500 ; Ok Zet laagdekking op 85%; voeg laagmasker toe; zacht zwart penseel, dekking penseel = 20% Veeg wat van die kronkel weg.

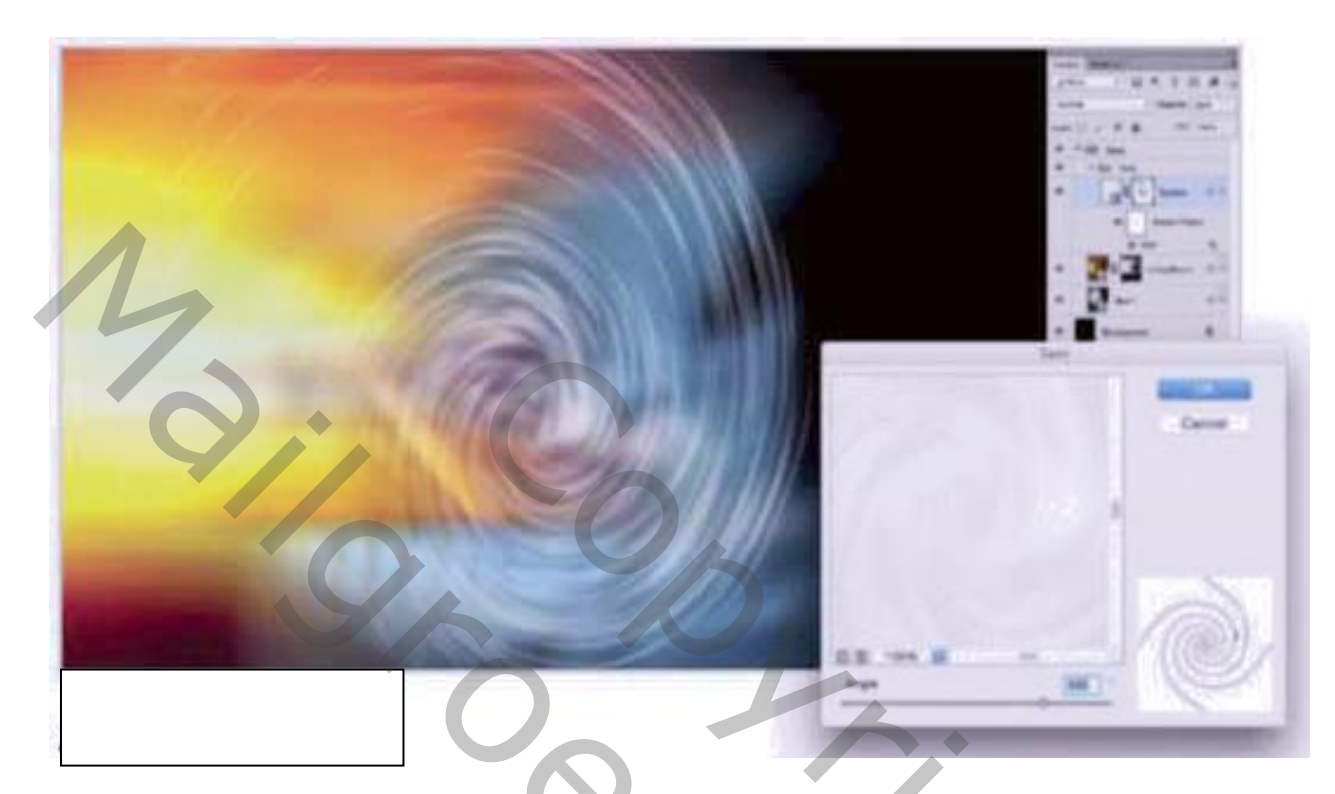

#### <u>Stap6</u> – Beweging

Herhaal stap4; voeg nog spetters toe midden de afbeelding; Filter  $\rightarrow$  Vervagen  $\rightarrow$  Bewegingsonscherpte : hoek = 0°; afstand op maximum; Ok

20%

#### Stap7

Voeg afbeelding "ParkingLot" toe; modus = Punt licht; dekking = 45%. Laagmasker toevoegen; zacht zwart penseel gebruiken, dekking = 80% Veeg delen links midden weg alsook wat hoeken en randen.

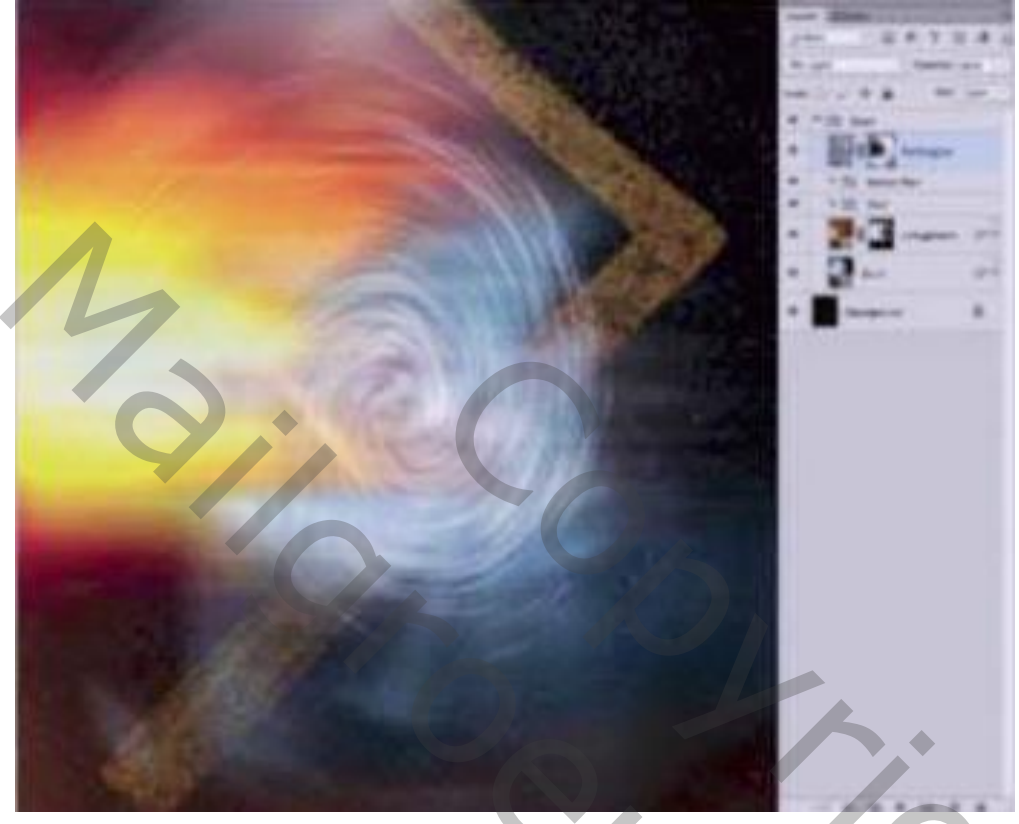

<u>Stap8</u> – nog vervagen

Voeg "blur2" toe; modus = Zwak licht

Filter  $\rightarrow$  Vervagen  $\rightarrow$  Radiaal Vaag : Hoeveel = 10 ; draaien; Goed; Ok

Laagmasker toevoegen; zacht zwart penseel, dekking = 80%; delen rechts onderaan verwijderen

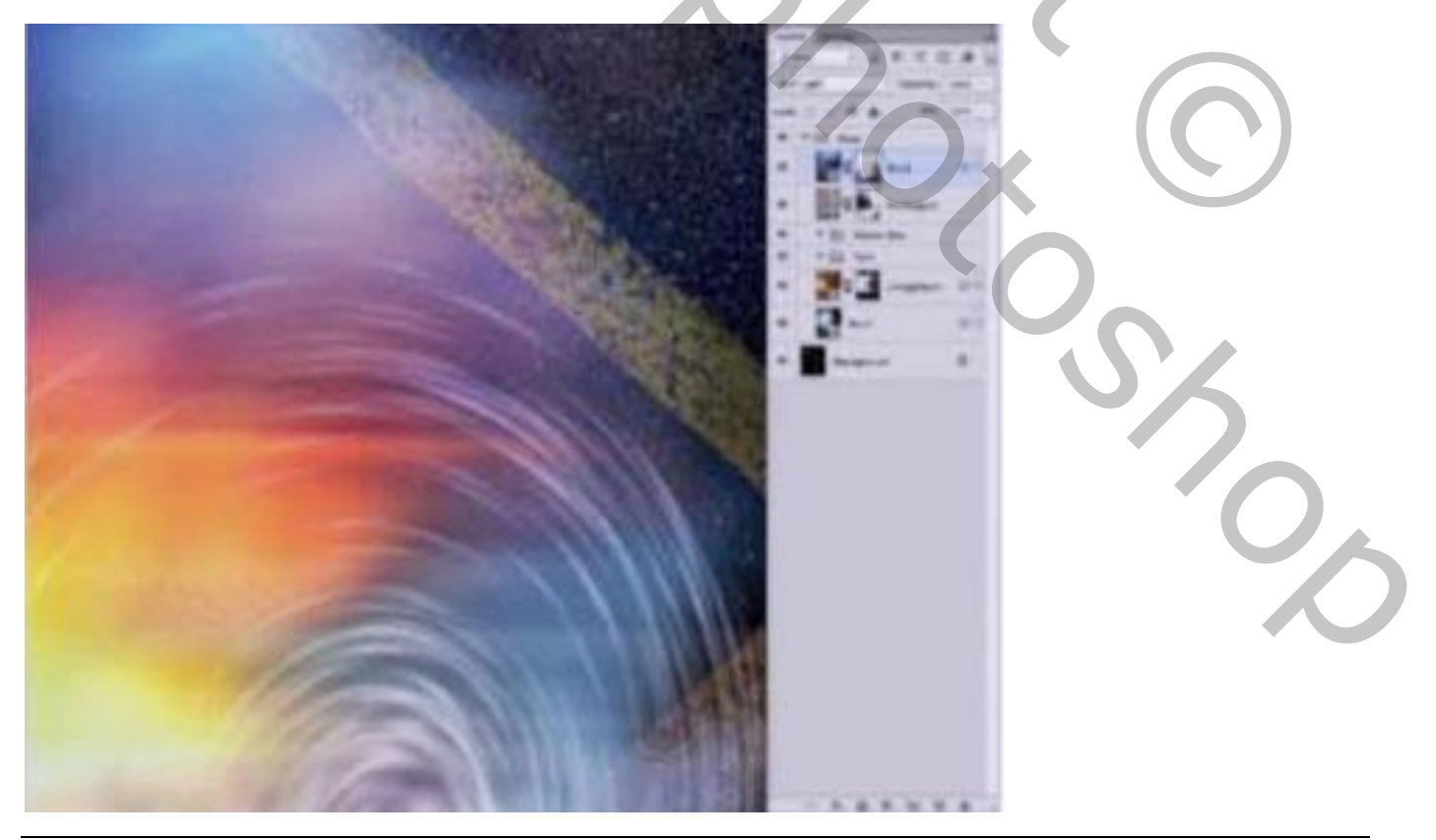

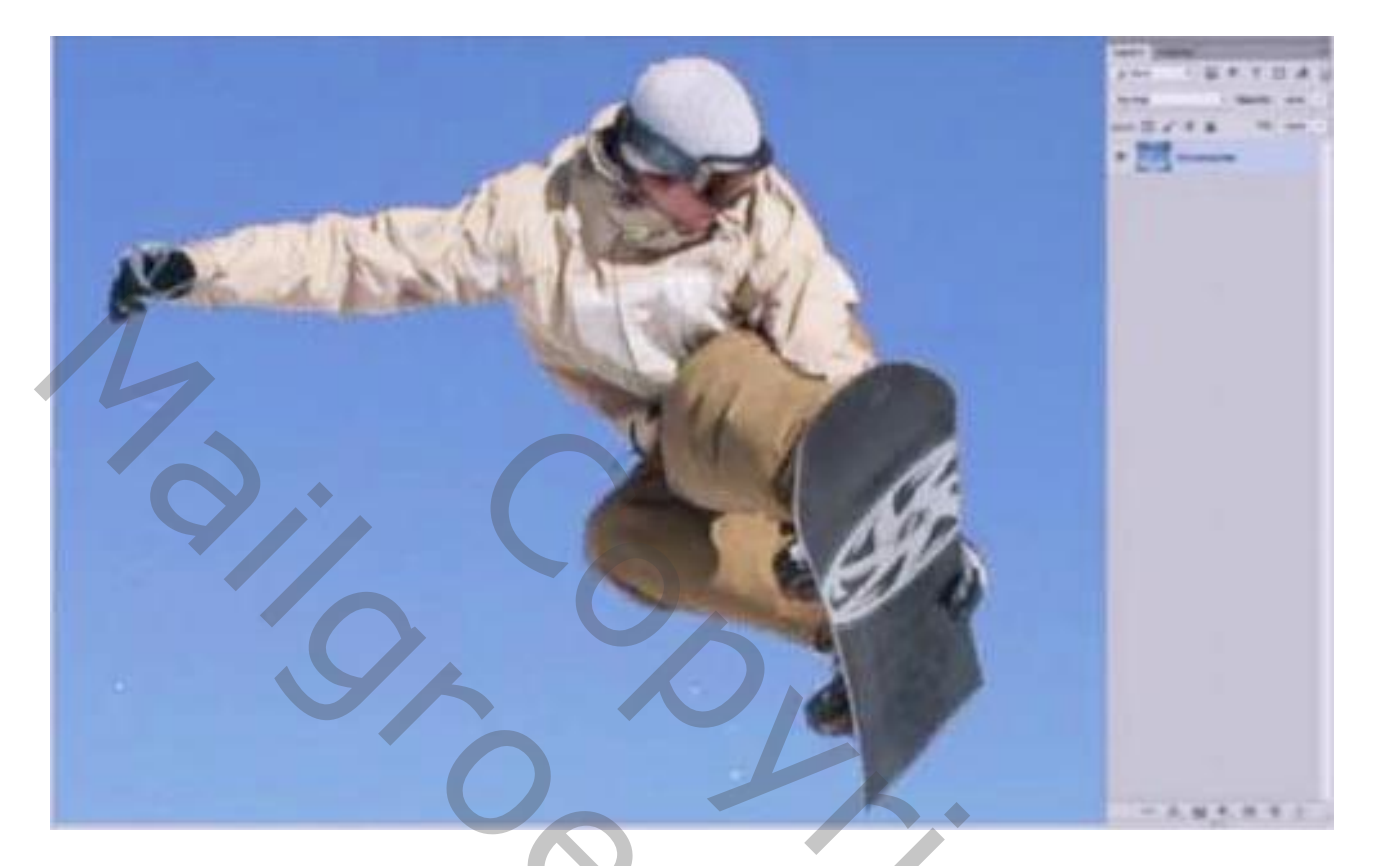

### <u>Stap10</u> – Selectie verbeteren

Goed inzoomen; nakijken als je een goeie selectie hebt, toevoegen, verwijderen uit selectie...

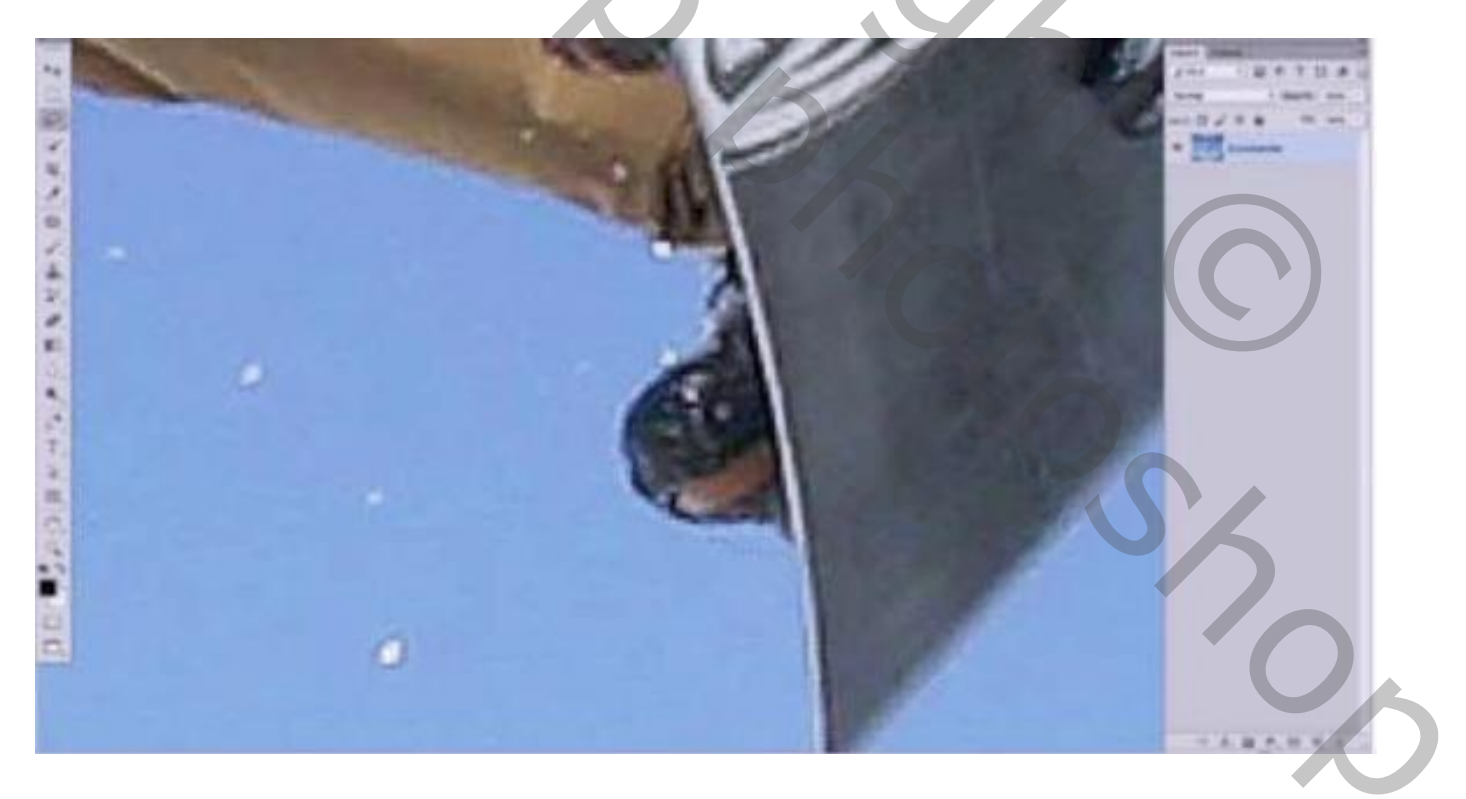

# <u>Stap11</u> – snowboarder plaatsen

De snowboarder toevoegen; grootte aanpassen; geef Gloed buiten

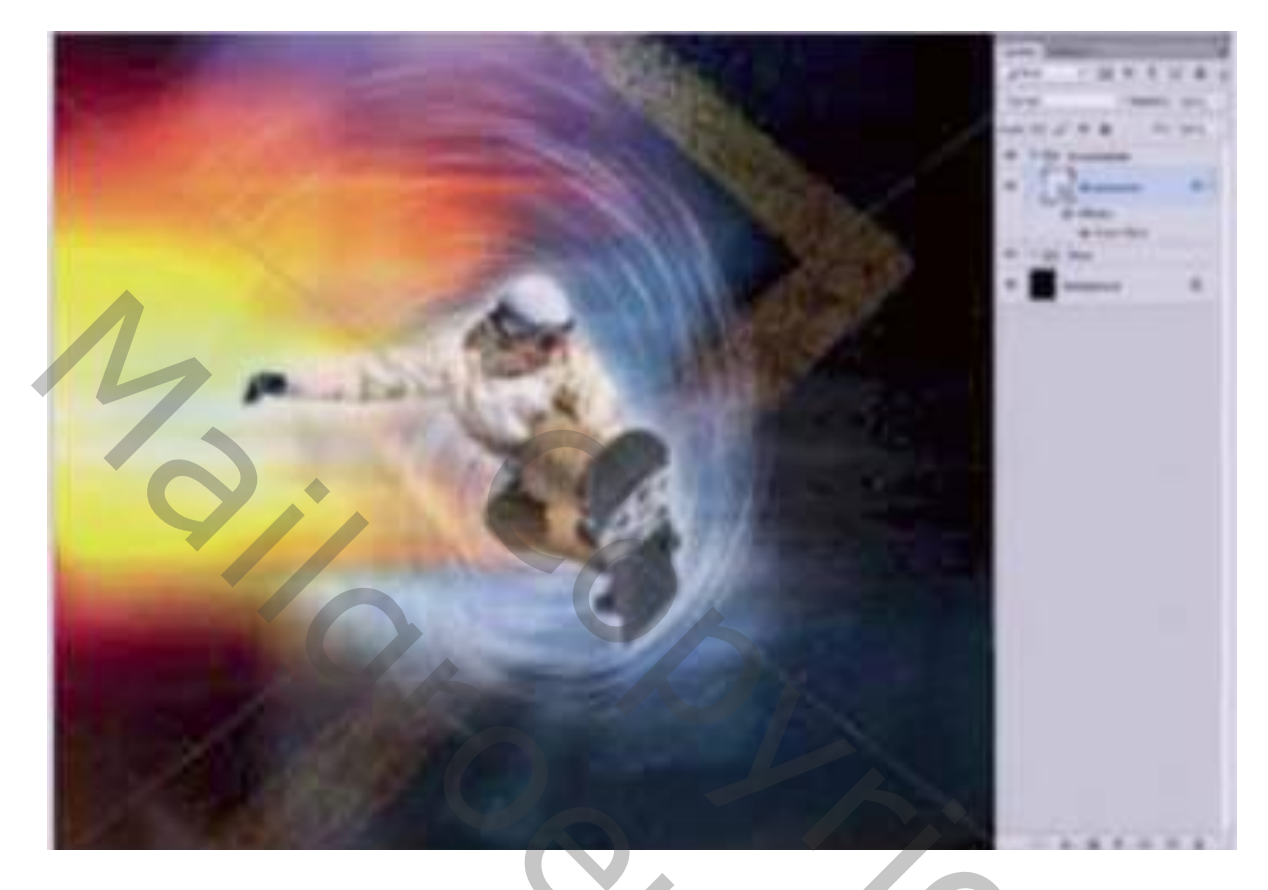

<u>Stap12</u> – Dupliceren Dupliceer laag "snowboarder" (Ctrl + J); verwijder de Gloed buiten; Filter → Artistiek → Knipsel : Niveaus = 4, Eenvoudige rand = 5, Precisie rand = 2; Ok

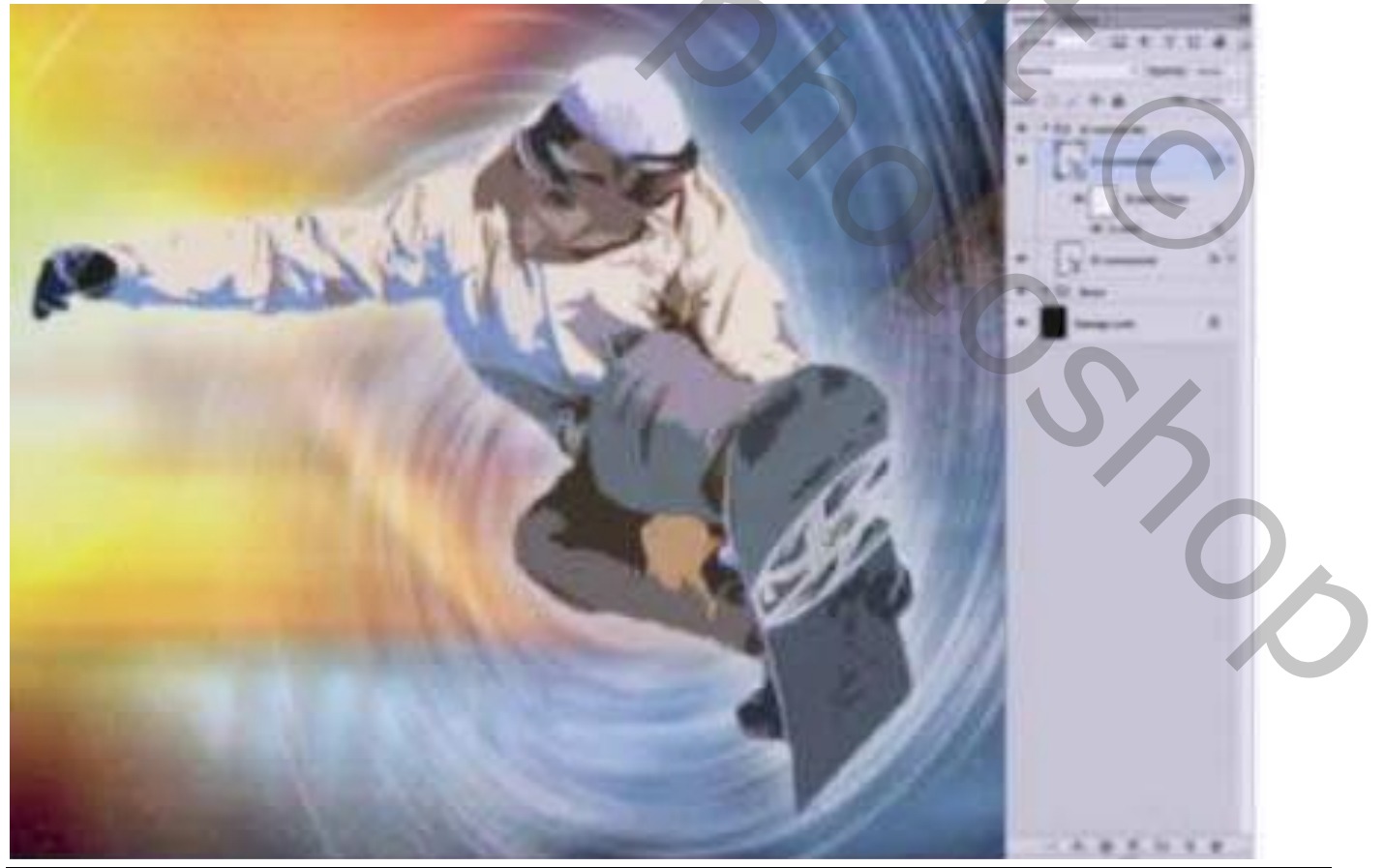

Vervagen en Filters – blz. 7

#### <u>Stap13</u> – gezicht verbeteren

Voeg aan de laag "snowboarder kopie" een laagmasker toe; schilder met zacht zwart penseel, 100% dekking op het gezicht van de man.

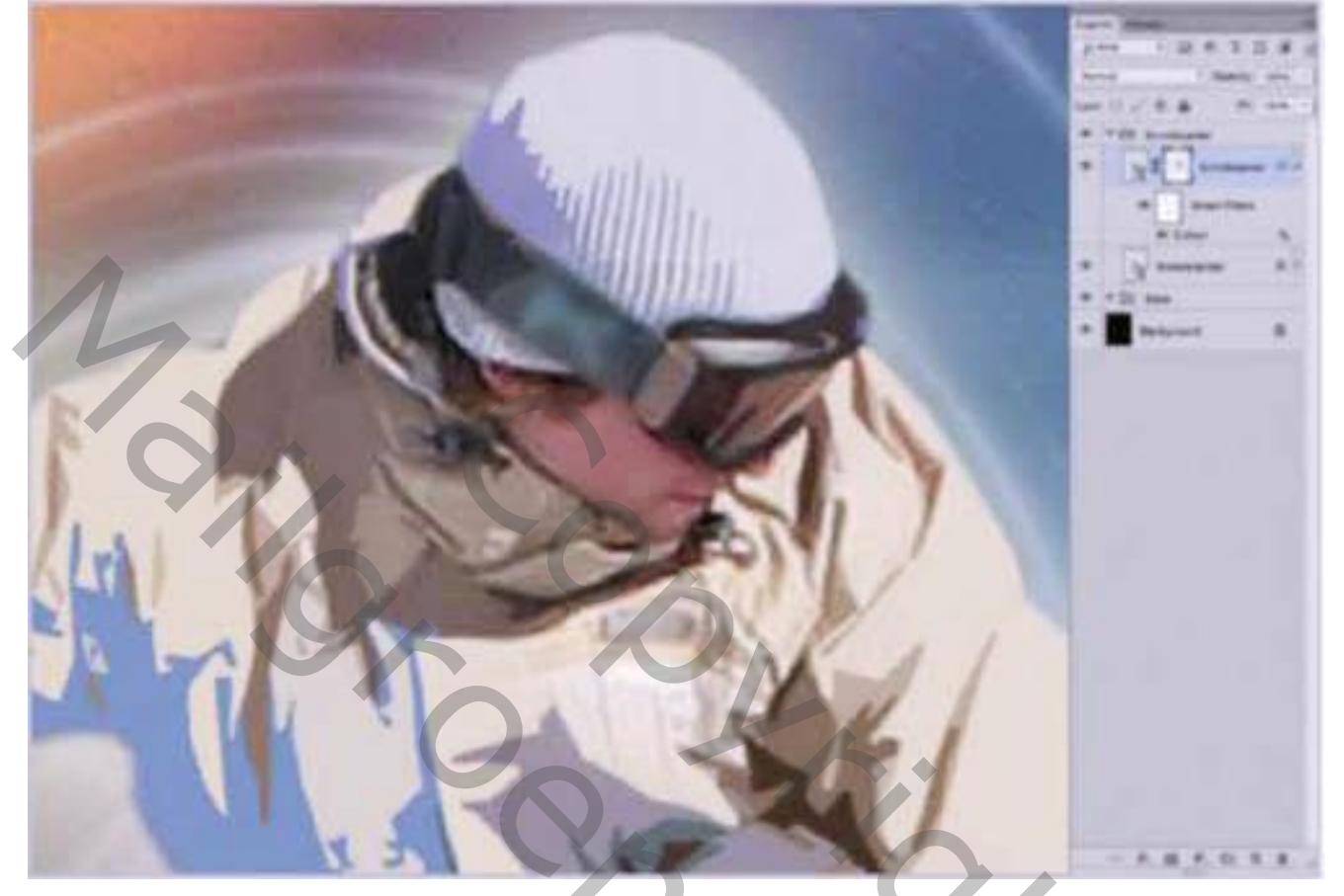

#### <u>Stap14</u> – dupliceren en vervagen

Dupliceer originele laag met "snowboarder"; verwijder de laagstijl; sleep de laag bovenaan in het lagenpalet; zet laagmodus op Lineair Licht;

Filter  $\rightarrow$  Vervagen  $\rightarrow$  Bewegingsonscherpte : afstand = 500; laagmasker toevoegen; schilder met zacht zwart penseel, dekking = 80% om het vervagen te verminderen; verplaats de laag wat naar links.

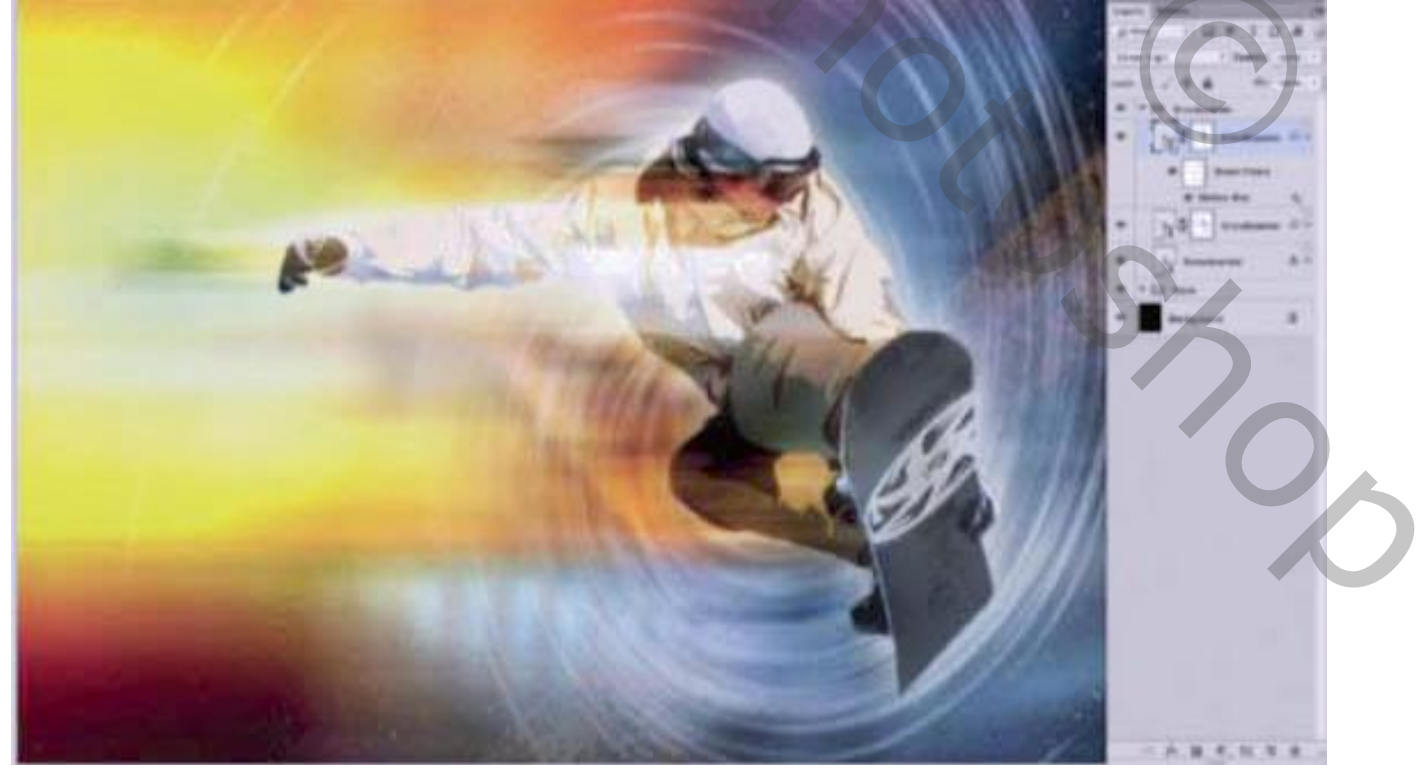

Vervagen en Filters - blz. 8

#### <u>Stap15</u> – particles toevoegen

Nieuwe laag toevoegen; voorgrondkleur op wit; Radiaal verloop van wit naar transparant; trek een klein verloop om particles toe te voegen; herhaal enkele keren; varieer in dekking en kleur geel. Dit effect kan je ook bekomen met een passend penseel.

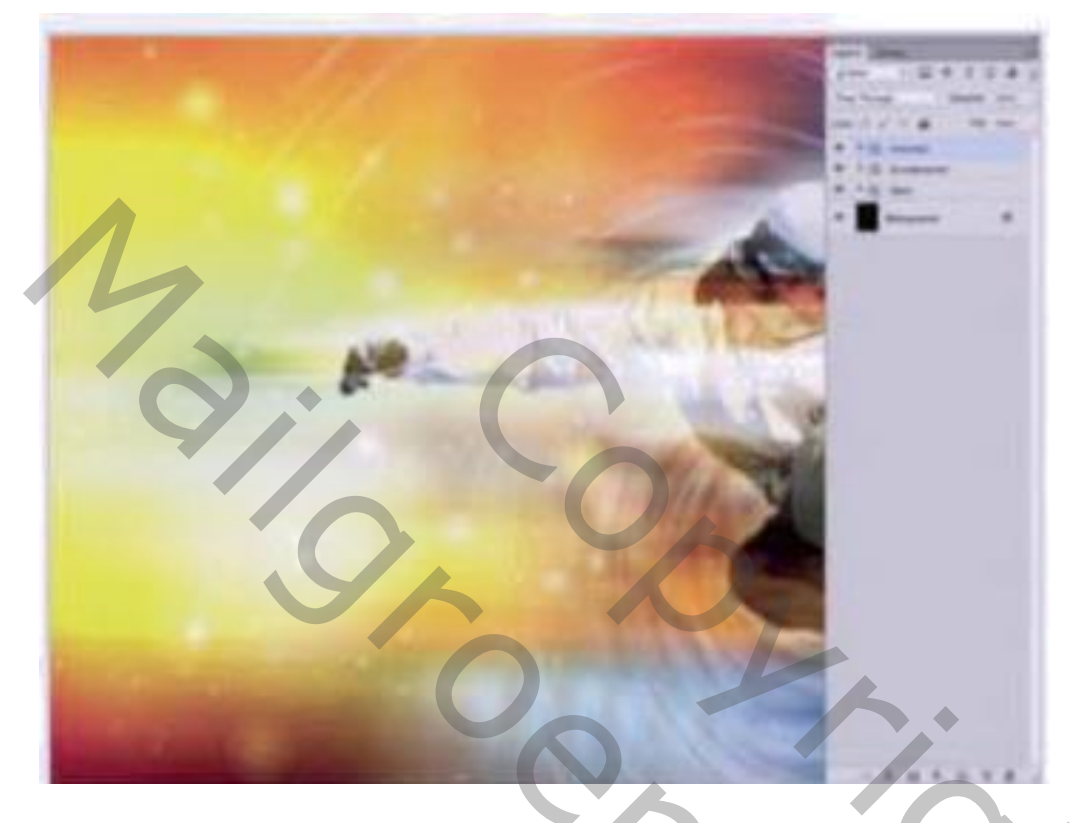

#### $\underline{Stap16} - kleur$

Voeg een Aanpassingslaag 'Volle kleur' toe, kleur = # 0060FF; modus = Kleur Tegenhouden. Zwart laagmasker toevoegen; zacht wit penseel, grote delen verwijderen: soort spot behouden.

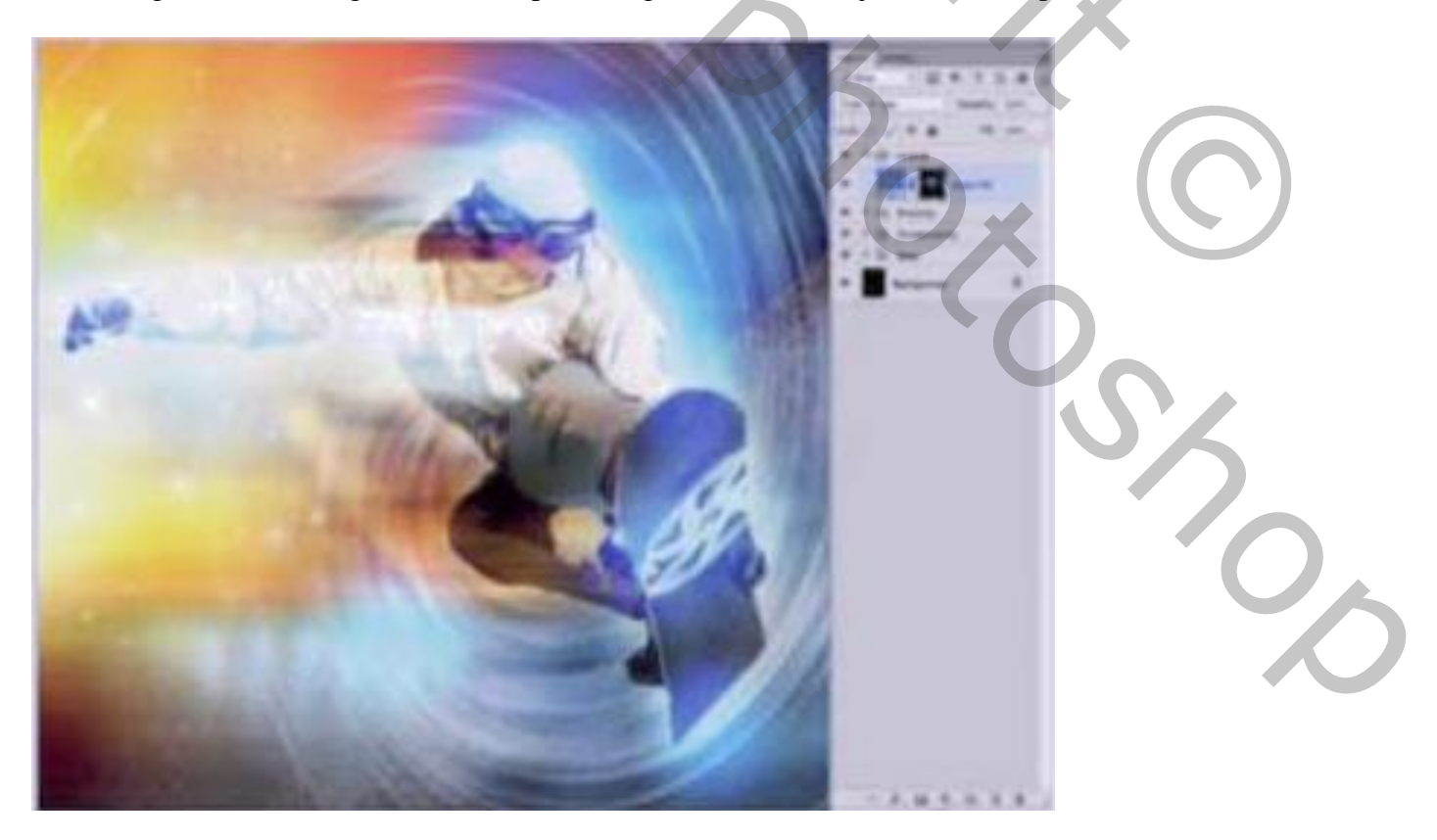

#### <u>Stap17</u> – nog kleur Aanpassingslaag 'Foto Filter' : Diep Blauw, 80% Schilder met zacht zwart penseel op het laagmasker links bovenaan.

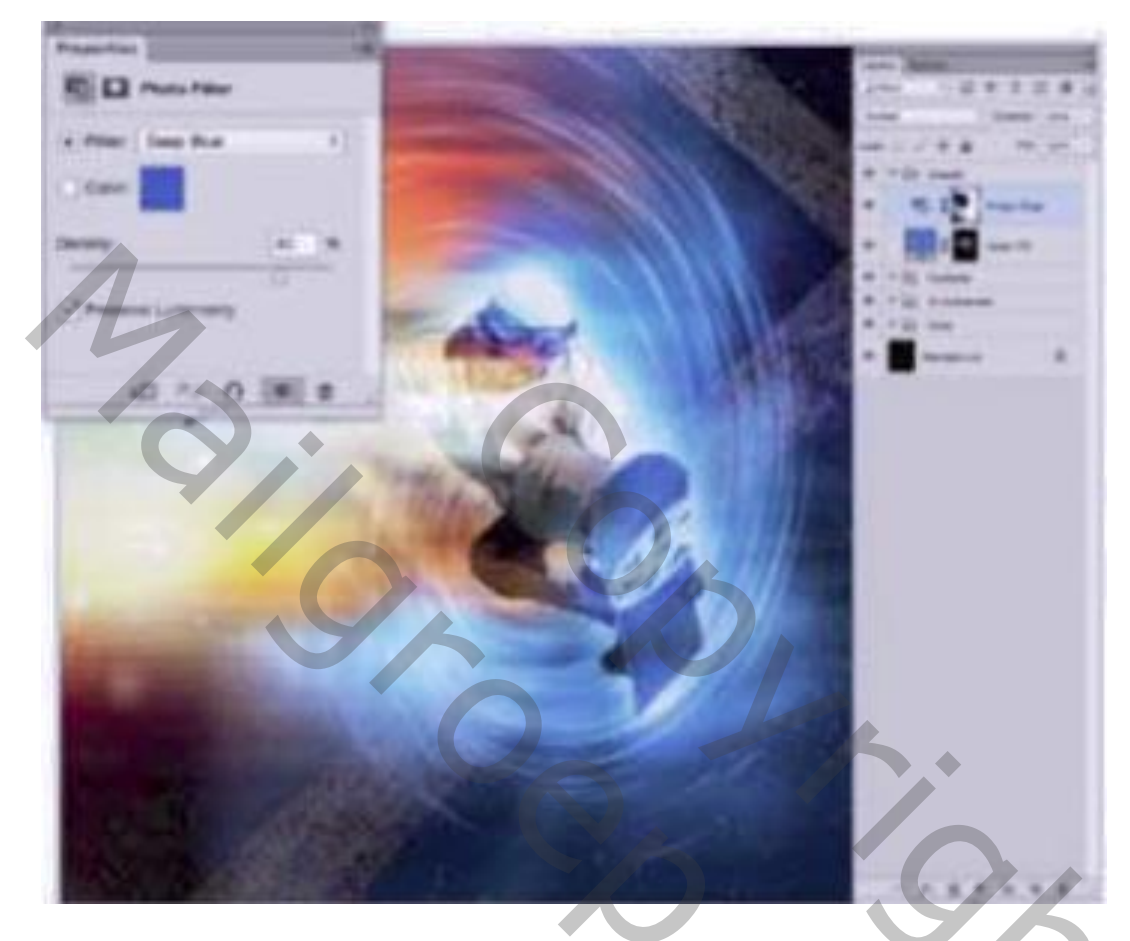

#### <u>Stap18</u> – energie

Aanpassingslaag 'Niveaus', schuiver van de Middentonen wat naar links slepen  $\rightarrow$  licht toevoegen Aanpassingslaag 'Levendigheid' : 70 ; 0; op laagmasker schilderen om effect wat te verminderen.

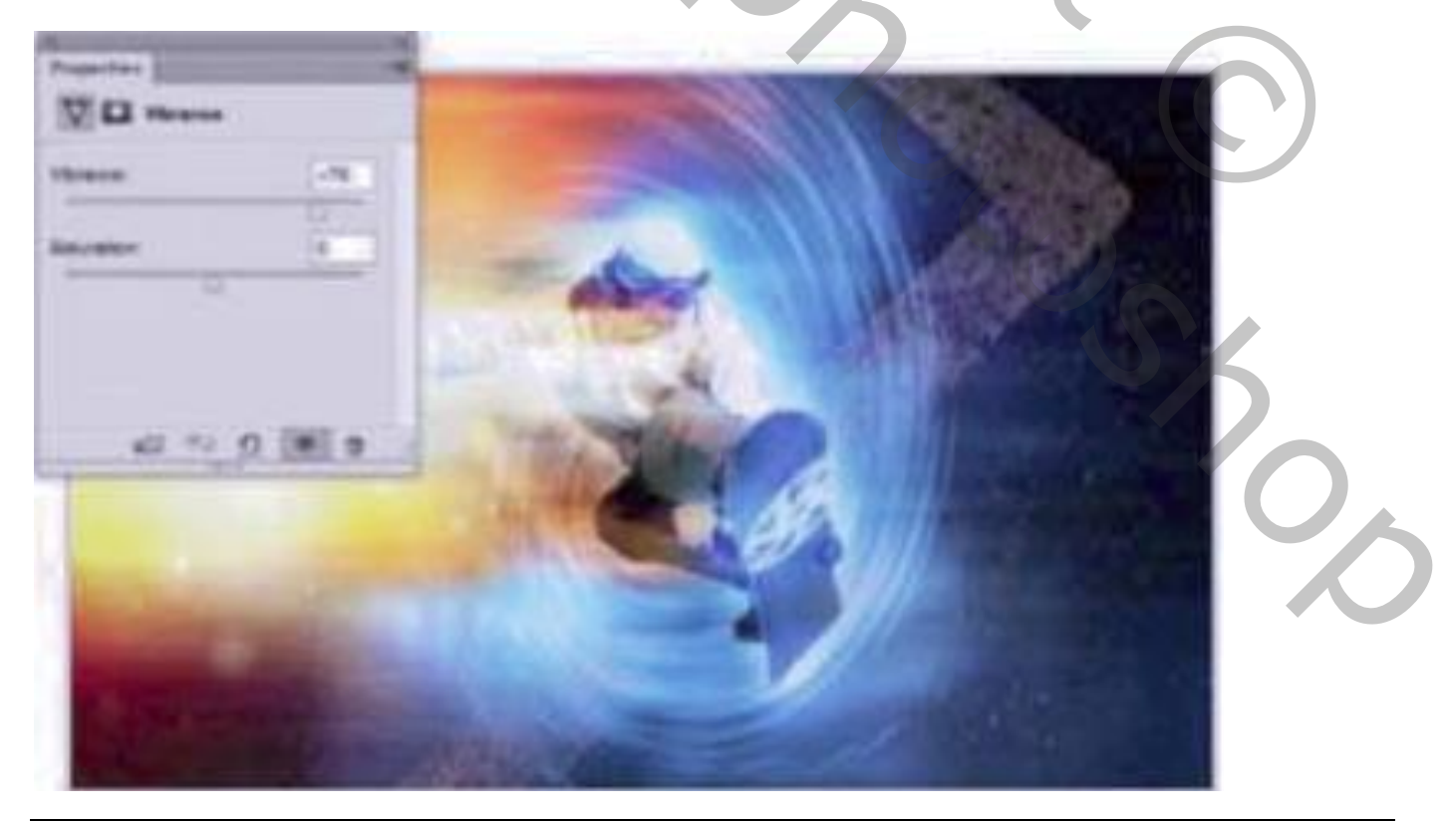

#### <u>Stap19</u> - Tekst toevoegen Gebruikt lettertype = VAL Stencil Bold en Gota Light Regular Pas instellingen aan in het Palet Teken; kleurstaal uit je afbeelding

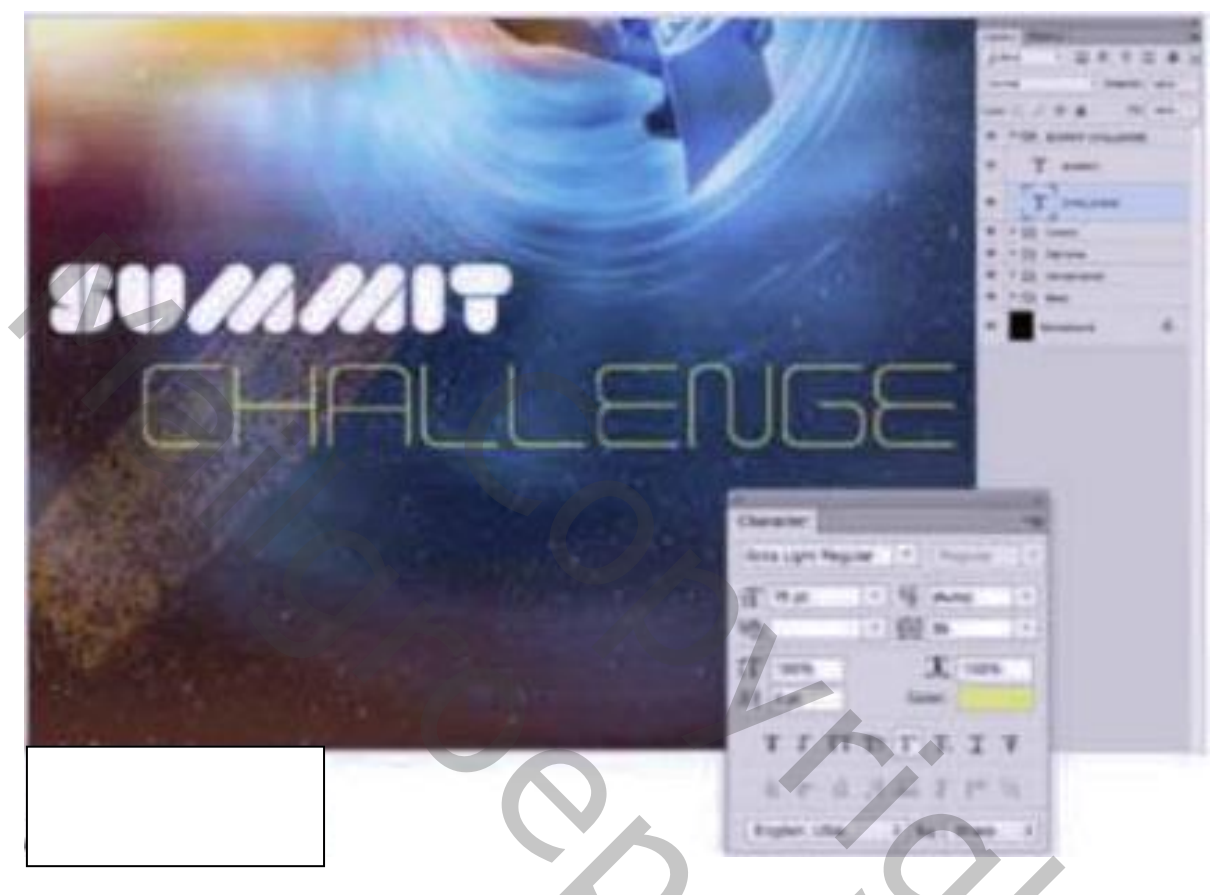

<u>Stap20</u> – meer elementen toevoegen Voeg nog meer tekst toe; voor andere details gebruik je aangepaste vormen: Geef Slagschaduw

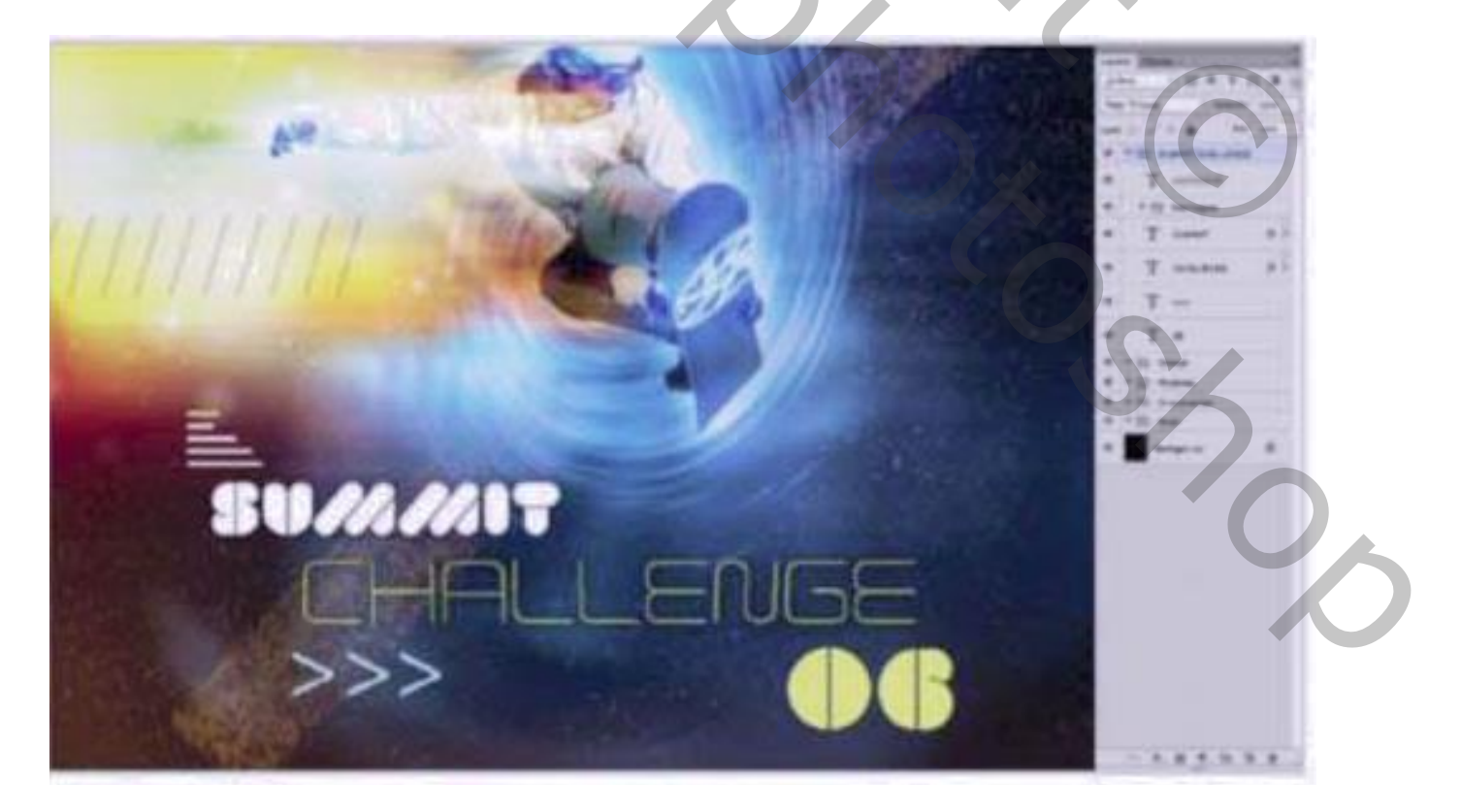

## <u>Stap21</u> Door het toevoegen van Hulplijnen kan je de elementen beter Uitlijnen

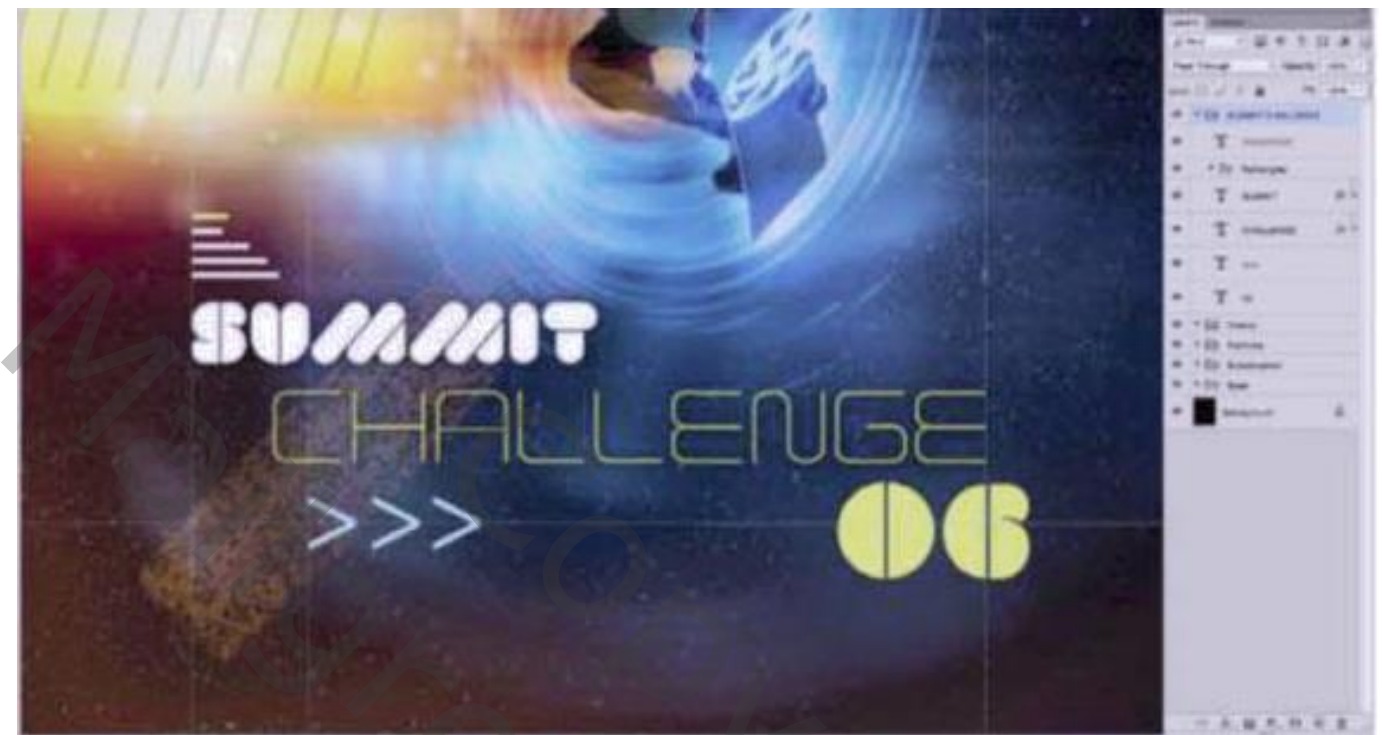